Release Notes for Stages Version 2.2.5

#### Site Activate

A Site Activate button has been added to the Site Lookup for Sites that have a Device to open a quick way to enter site information and activate an Out of Service account.

| Site Lookup     |            |                 |       |             |             |
|-----------------|------------|-----------------|-------|-------------|-------------|
|                 | Xmit#      | Name            | Phone | Site Status | Туре        |
|                 | R44-0303   | FENDING INSTALL |       |             | Residential |
| 201 <u>1</u> -  | R44-0304   | PENDING INSTALL |       |             | Residential |
| Z 🕲 📜 🗖         | R44-0305   | PENDING INSTALL |       |             | Residential |
| 🖉 🖗 Site Activ  | ate 4-0306 | PENDING INSTALL |       |             | Residential |
| ∠ @ Shift+Ctrl+ | 4-0307     | PENDING INSTALL |       |             | Residential |
| با 🕲 🖢 🔎        | R44-0309   | PENDING INSTALL |       |             | Residential |

Site, Device, and Premise Phone information is added as in data entry.

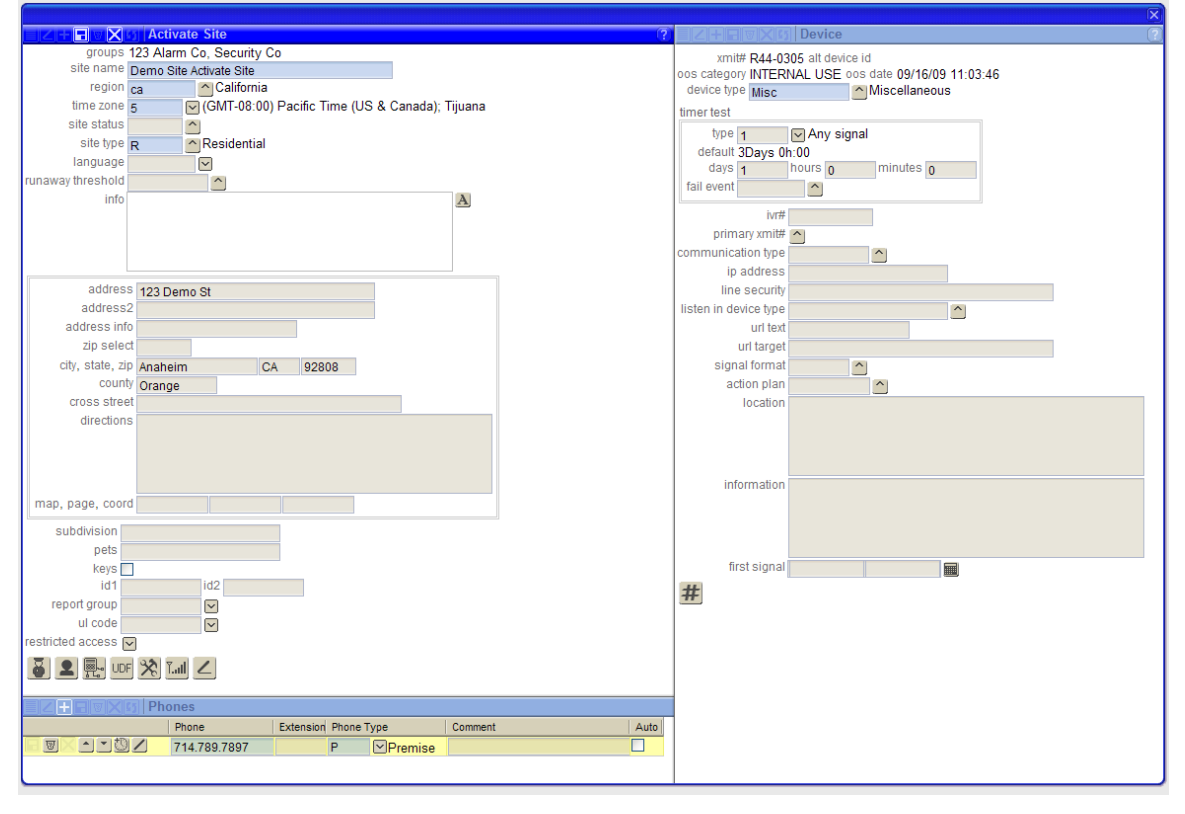

Buttons open Quick Entry options for Agencies, Contacts, and Device Configuration. Site UDF values can be entered. The Device can be Placed On Test or Placed In Service. The Data Entry window can be accessed.

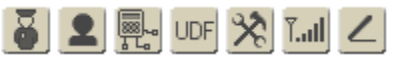

The Quick Entry options for Agencies, Contacts, and Device Configuration open modally and are also available in Data Entry.

The Agency Quick Entry auto-populates with Agencies tied to the Site's Zip Code. The Agencies are added by selecting them from the list. Agencies that are assigned to the Site with permits cannot be de-selected.

|     | infa            |                      |              |                       |         |       |       |
|-----|-----------------|----------------------|--------------|-----------------------|---------|-------|-------|
| Qui | ick Site Agency | Lookup               |              |                       |         |       |       |
| ag  | gency type 🔽    |                      |              |                       |         |       |       |
| age | ncy name        |                      |              |                       |         |       |       |
|     | phone           |                      |              |                       |         |       |       |
| Ĩ   | address         |                      |              |                       |         |       |       |
|     | city            |                      |              |                       |         |       |       |
|     | state CA        |                      |              |                       |         |       |       |
|     | zip code 92808  |                      |              |                       |         |       |       |
| -   |                 |                      |              |                       |         |       |       |
| OC  | 2               |                      |              |                       |         |       |       |
|     |                 | -                    |              |                       |         |       |       |
| Qui | ick Site Agency | Entry                |              |                       |         |       |       |
|     | Туре            | Agency Name          | Phone        | Address               | City    | State | Zip   |
| ম   | Police          | Anaheim Hills Polic  | 714.333.6667 | 1123 Anaheim Hills Rd | Anaheim | CA    | 92704 |
| .⊾  | Fire            | Irvine Fire Departme | 949.555.1234 | 123 Culver Dr         | Irvine  | CA    | 92606 |
|     |                 |                      |              |                       |         |       |       |
|     |                 |                      |              |                       |         |       |       |
| -   |                 |                      |              |                       |         |       |       |
|     |                 |                      |              |                       |         |       |       |
| _   |                 |                      |              |                       |         |       |       |

In the Contact Quick Entry, Contacts are entered into a list with the Order#, Name, ECV, Authority, PIN and two Phones.

| BBX    | Quick Contact | t Entry   |          |               |              |           |               |            |      |              |      |           |
|--------|---------------|-----------|----------|---------------|--------------|-----------|---------------|------------|------|--------------|------|-----------|
| Order# | First Name    | Last Name | ECV      | Authority PIN |              | PIN       | Phone         | Phone Type |      | Phone 2      | Phor | ne Type 2 |
| 20     | Another       | Contact   |          | OpenClos      | Open Close O |           | 7141234124    | С          | Cell |              |      | <u>^</u>  |
| 10     | Demo          | Contact   | <b>V</b> | Full          | Full Control | Password  | 714.123.4123  | С          | Cell | 949.442.2244 | С    | Cell      |
| 10     | Denio         | oomaa     |          | 1 un          |              | 1 0350010 | 1 14.120.4120 |            |      | 343.442.2244 | •    |           |
|        |               |           |          |               |              |           |               |            |      |              |      |           |
|        |               |           |          |               |              |           |               |            |      |              |      |           |
|        |               |           |          |               |              |           |               |            |      |              |      |           |

In the Device Configuration Quick Entry, Points are entered into a list with Point#, Restore, Event Code, Equipment Location, Equipment Type, and Description.

|    | + 🗆 🗉 |      | Quick Configuration Entry |          |              |        |                  |                | X |
|----|-------|------|---------------------------|----------|--------------|--------|------------------|----------------|---|
|    | Poin  | t RS | ST Event Code             | Location | Location   1 |        |                  | Description    |   |
| 旧区 | 3     |      |                           |          | <u>^</u>     | Motion | Motion Sensor    | Display Window |   |
|    | 2     |      | <u>^</u>                  | BD       | Back Door    | MagCon | Magnetic Contact |                |   |
|    | 1     |      | <u>^</u>                  | FD       | Front Door   | MagCon | Magnetic Contact |                |   |
|    |       |      |                           |          |              |        |                  |                |   |
|    |       |      |                           |          |              |        |                  |                |   |
|    |       |      |                           |          |              |        |                  |                |   |

A new Site/Device can be created by the Site Activate accessed by Site | Site Activate. The Site Group, Xmit# and Site Name are entered. When saved, the Site Activate window opens.

| Z + 🖬 🛛 🔀 🛐 Site Activate 🛛 🔍 |                 |               |        |  |  |  |  |  |
|-------------------------------|-----------------|---------------|--------|--|--|--|--|--|
| site group                    | 1               | <u>123 Al</u> | arm Co |  |  |  |  |  |
| xmit#                         | R44-9887        |               |        |  |  |  |  |  |
| site name                     | Site Activate D | emo           |        |  |  |  |  |  |
|                               |                 |               |        |  |  |  |  |  |
|                               |                 |               |        |  |  |  |  |  |
|                               |                 |               |        |  |  |  |  |  |

Permissions – New Permission added for Site Activate under the Data Entry permission. Users with Site Activate will have access to the same windows/functions as they have access to in Site Data Entry.

#### Data Entry

Quick Entry Buttons have been added to the Headers for Contacts, Agencies, and Device Configuration.

|                     | ntacts |       |
|---------------------|--------|-------|
| Name Name           | PIN    | 1     |
| Quick Entry Contact | Passwo | ord F |
| Another Contact     |        | C     |
|                     |        |       |

The Ability to Delete Selected Items from a list has been added to the Configuration List Delete and Site Group Link. The Device Configuration List Delete is accessed by a button in the Device Config header.

| Config  | uration L | ist Dele | ete          |                                  |     |            |                  |                |      |
|---------|-----------|----------|--------------|----------------------------------|-----|------------|------------------|----------------|------|
|         | Point     | Status   | SigCd        | Event Code                       | RST | Location   | Туре             | Description    | Area |
| Delete  | 1         | А        |              |                                  |     | Front Door | Magnetic Contact |                |      |
|         | 2         | А        |              |                                  |     | Back Door  | Magnetic Contact |                |      |
|         | 3         | А        |              |                                  |     |            | Motion Sensor    | Display Window |      |
|         |           |          |              |                                  |     |            |                  |                |      |
|         |           |          |              |                                  |     |            |                  |                |      |
| L       | ,         |          |              |                                  |     |            |                  |                |      |
| ANIMISN | A         |          | ANIZ-ANI MIS | smatch     Device phone mismatch |     |            | area             |                |      |

An error in the Zip Code Select field in Site Detail has been fixed.

#### **Device**

Site Group Timer Test Defaults are displayed in the Site Device. Timer Test Days can now be entered.

| timer test          |  |          |   |         |   |  |  |  |  |  |  |
|---------------------|--|----------|---|---------|---|--|--|--|--|--|--|
| type 1 Any signal   |  |          |   |         |   |  |  |  |  |  |  |
| default 3Days 0h:00 |  |          |   |         |   |  |  |  |  |  |  |
| days                |  | hours    | 0 | minutes | 0 |  |  |  |  |  |  |
| fail event          |  | <u>^</u> |   |         |   |  |  |  |  |  |  |
| 111                 |  |          |   |         |   |  |  |  |  |  |  |

When the stages<sup>™</sup> Option 'ATI Auto Set' is on, the Timer Test will be automatically set following the Site Group default setup. The Set ATI utility will also set the timer test based on the Site Group defaults.

A URL can be entered for the Device. The URL Text will display in the Alarm Dispatch Site Summary as a Hyperlink to launch the URL Target in a new Browser Window/Tab.

| url text   |  |  |
|------------|--|--|
| url target |  |  |

## Data Change Log

The Structure of the Data Change Log has been enhanced for Site Data Changes, External Data Changes, and Setup Table Data Changes.

All changes made to one table are now one Entry in the list, with details for that change on the right. The changed columns will display the new and old values as appropriate.

| <b>E</b> Z+ |         | 🛛 🗙 🚺 Changes          |    |                         |                                      |                                             |                                                      |                                                                      |                                                                      |                                                                      |                                                                               |                                                                               |                                                                                    |                                                                                    |                                                                                           |
|-------------|---------|------------------------|----|-------------------------|--------------------------------------|---------------------------------------------|------------------------------------------------------|----------------------------------------------------------------------|----------------------------------------------------------------------|----------------------------------------------------------------------|-------------------------------------------------------------------------------|-------------------------------------------------------------------------------|------------------------------------------------------------------------------------|------------------------------------------------------------------------------------|-------------------------------------------------------------------------------------------|
| Date        |         | # of Transactions      |    |                         |                                      |                                             |                                                      |                                                                      |                                                                      |                                                                      |                                                                               |                                                                               |                                                                                    |                                                                                    |                                                                                           |
| 05/21/1     | 0       | 16                     |    |                         |                                      |                                             |                                                      |                                                                      |                                                                      |                                                                      |                                                                               |                                                                               |                                                                                    |                                                                                    |                                                                                           |
| 05/20/1     | 0       | 8                      |    |                         |                                      |                                             |                                                      |                                                                      |                                                                      |                                                                      |                                                                               |                                                                               |                                                                                    |                                                                                    |                                                                                           |
| 05/04/1     | 0       | 1                      |    |                         |                                      |                                             |                                                      |                                                                      |                                                                      |                                                                      |                                                                               |                                                                               |                                                                                    |                                                                                    |                                                                                           |
| 01/13/1     | 0       | 1                      |    |                         |                                      |                                             |                                                      |                                                                      |                                                                      |                                                                      |                                                                               |                                                                               |                                                                                    |                                                                                    |                                                                                           |
| 09/16/0     | 9       | 3                      |    |                         |                                      |                                             |                                                      |                                                                      |                                                                      |                                                                      |                                                                               |                                                                               |                                                                                    |                                                                                    |                                                                                           |
| Transa      | ction   | S                      |    |                         |                                      |                                             |                                                      |                                                                      | (                                                                    |                                                                      |                                                                               | 🕒 🗖 Z 📇 🗉 🕅 Details                                                           | 🕒 🗏 🖂 🕂 🕄 🚺 Details                                                                |                                                                                    |                                                                                           |
| Re          | ferenc  | e                      |    |                         | Table                                | Table Type                                  | Table Type Time                                      | Table Type Time User Name                                            | Table Type Time User Name                                            | Table Type Time User Name                                            | Table Type Time User Name Column                                              | Table Type Time User Name Column                                              | Table Type Time User Name Column New                                               | Table Type Time User Name Column New                                               | Table Type Time User Name Column New Old                                                  |
| 🖉 Xm        | hit#:R4 | 14-0305, Point:3, Sign | a  | Status:A, Event Code:BA | I Status:A, Event Code:BA SignalRule | I Status:A, Event Code:BA SignalRule Update | I Status:A, Event Code:BA SignalRule Update 14:14:05 | I Status:A, Event Code:BA SignalRule Update 14:14:05 Weissman, Bryan | I Status:A, Event Code:BA SignalRule Update 14:14:05 Weissman, Bryan | I Status:A, Event Code:BA SignalRule Update 14:14:05 Weissman, Bryan | I Status:A, Event Code:BA SignalRule Update 14:14:05 Weissman, Bryan 🖉 EqType | I Status:A, Event Code:BA SignalRule Update 14:14:05 Weissman, Bryan 🖉 EqType | I Status:A, Event Code:BA SignalRule Update 14:14:05 Weissman, Bryan 🛛 🖓 EqType WF | I Status:A, Event Code:BA SignalRule Update 14:14:05 Weissman, Bryan 🛛 🖓 EqType WF | I Status:A, Event Code:BA SignalRule Update 14:14:05 Weissman, Bryan 🛛 🖓 EqType WF Motion |
| 🔎 Xm        | hit#:R4 | 14-0305                |    |                         | Device                               | Device Update                               | Device Update 14:02:43                               | Device Update 14:02:43 Weissman, Bryan                               | Device Update 14:02:43 Weissman, Bryan                               | Device Update 14:02:43 Weissman, Bryan                               | Device Update 14:02:43 Weissman, Bryan 🖉 EventCode                            | Device Update 14:02:43 Weissman, Bryan 🖉 EventCode                            | Device Update 14:02:43 Weissman, Bryan 🗗 EventCode BA                              | Device Update 14:02:43 Weissman, Bryan P EventCode BA                              | Device Update 14:02:43 Weissman, Bryan 🖓 EventCode BA                                     |
| 🔎 Xm        | nit#:R4 | 14-0305                |    |                         | Device                               | Device Update                               | Device Update 14:02:32                               | Device Update 14:02:32 Weissman, Bryan                               | Device Update 14:02:32 Weissman, Bryan                               | Device Update 14:02:32 Weissman, Bryan                               | Device Update 14:02:32 Weissman, Bryan                                        | Device Update 14:02:32 Weissman, Bryan                                        | Device Update 14:02:32 Weissman, Bryan                                             | Device Update 14:02:32 Weissman, Bryan                                             | Device Update 14:02:32 Weissman, Bryan                                                    |
| 🔎 Xm        | nit#:R4 | 14-0305, Point:3, Sign | al | Status:A, Event Code:BA | Status:A, Event Code:BA SignalRule   | Status:A, Event Code:BA SignalRule Insert   | Status:A, Event Code:BA SignalRule Insert 13:31:46   | Status:A, Event Code:BA SignalRule Insert 13:31:46 Weissman, Bryan   | Status:A, Event Code:BA SignalRule Insert 13:31:46 Weissman, Bryan   | Status:A, Event Code:BA SignalRule Insert 13:31:46 Weissman, Bryan   | Status:A, Event Code:BA SignalRule Insert 13:31:46 Weissman, Bryan            | Status:A, Event Code:BA SignalRule Insert 13:31:46 Weissman, Bryan            | Status:A, Event Code:BA SignalRule Insert 13:31:46 Weissman, Bryan                 | Status:A, Event Code:BA SignalRule Insert 13:31:46 Weissman, Bryan                 | Status:A, Event Code:BA SignalRule Insert 13:31:46 Weissman, Bryan                        |
| 🔎 Xm        | nit#:R4 | 4-0305, Point:2, Sign  | al | Status:A                | Status:A SignalRule                  | Status:A SignalRule Insert                  | Status:A SignalRule Insert 13:31:12                  | Status:A SignalRule Insert 13:31:12 Weissman, Bryan                  | Status:A SignalRule Insert 13:31:12 Weissman, Bryan                  | Status:A SignalRule Insert 13:31:12 Weissman, Bryan                  | Status:A SignalRule Insert 13:31:12 Weissman, Bryan                           | Status:A SignalRule Insert 13:31:12 Weissman, Bryan                           | Status:A SignalRule Insert 13:31:12 Weissman, Bryan                                | Status:A SignalRule Insert 13:31:12 Weissman, Bryan                                | Status:A SignalRule Insert 13:31:12 Weissman, Bryan                                       |
| 🖉 Xm        | nit#:R4 | 4-0305, Point:1, Sign  | al | Status:A                | Status:A SignalRule                  | Status:A SignalRule Insert                  | Status:A SignalRule Insert 13:31:01                  | Status:A SignalRule Insert 13:31:01 Weissman, Bryan                  | Status:A SignalRule Insert 13:31:01 Weissman, Bryan                  | Status:A SignalRule Insert 13:31:01 Weissman, Bryan                  | Status:A SignalRule Insert 13:31:01 Weissman, Bryan                           | Status:A SignalRule Insert 13:31:01 Weissman, Bryan                           | Status:A SignalRule Insert 13:31:01 Weissman, Bryan                                | Status:A SignalRule Insert 13:31:01 Weissman, Bryan                                | Status:A SignalRule Insert 13:31:01 Weissman, Bryan                                       |
|             |         | OTD Order#200 Key      | ī  | CTD Order#20            | Contrast inter                       | Contrast interest                           | CTD Out-#20 Octavel interval 12:20:20                | CTD Order# 20 Contrast internet 12:20:20 Millionner Brunn            | CTD Order#20 Contrast internet 42:20:20 Maineners Down               | CTD Order#20 Contrast internet 12:20:20 Weissman David               | CTD Order# 20 Contrast internet 42:20:20 Waissman David                       | CTD Order#20 Content internet 42:20:20 Weissman Druge                         | CTD Out # 20 Contrast intervent 12:20:20 Minimum Paren                             | CTD Onder#200 Contrast 12:20:00 Mainman Print                                      | CTD Order # 20 Contrast internet 12:20:20 Weissman Down                                   |

Site Group Link and Site Agency Link have been added to the items tracked in Data Change Log.

# Follow Up

Create Date and Created By columns have been added to the Follow Up list.

| Follo | w Up (R44-0305) 🚿 | Si             | gnalRule Insert 1 | 13:31:01 Weissman, Bi | yan               |                |          |
|-------|-------------------|----------------|-------------------|-----------------------|-------------------|----------------|----------|
| Follo | w Up              |                |                   |                       |                   |                | +?       |
|       | Follow Up Expires | Assigned To    | Comment           |                       | Create Date       | Created By     | [        |
| 8 -   | 05/31/10 23:59:00 | Bryan Weissman | Update Call List  |                       | 05/21/10 14:22:38 | Bryan Weissman | <b>-</b> |
|       |                   |                |                   |                       |                   |                | -        |

Clearing the Follow Up opens a Clear Follow Up confirmation with the option to enter a comment.

| Clear Follow Up                     | X |
|-------------------------------------|---|
| follow up expires 05/31/10 23:59:00 |   |
| assigned to Bryan Weissman          |   |
| create date 05/21/10 14:22:38       |   |
| created by Bryan Weissman           |   |
| comment Done!                       |   |
|                                     |   |
|                                     |   |
|                                     |   |
|                                     |   |
|                                     |   |
| $\checkmark$                        |   |
|                                     |   |

The Follow Up button on the Alarm Dispatch window is red when there is a Pending Follow Up.

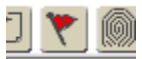

## Auto Process

Notify Code has been added to Contacts and Auto Processes to define which contacts receive SMS/Email/IVR.

Contacts are assigned Notify Codes with a multi-select.

Auto Processes are given a Notify Option of 'All Site Contacts', 'Notify Code List', and 'No Site Contacts'. (Formerly Notify Site Contacts flag) The 'Notify Code List' option will build the Site Auto Process with Contacts that belong to the Notify Codes selected.

Notify Codes are managed in Setup | Alarm Processing | Notify Codes.

Language App – The Notify Option pick list is built from Prompts on the NotifyOption window. Permissions – New Permissions added for Notify Codes and Notify Codes Write.

#### Site Auto Process

The Site Auto Process has been enhanced. Contacts are selected and deselected in one list.

| Auto Process |                           |  |         |                 |              |  |  |  |
|--------------|---------------------------|--|---------|-----------------|--------------|--|--|--|
| Auto Process | Description               |  |         | Name            | Phone        |  |  |  |
| Alarm        | Alarm Notification        |  | [[] 지 및 | Demo Contact    | 714.123.4123 |  |  |  |
| EmailAlarm   | Email Alarm Details       |  | [[] 지 및 | Another Contact | 714.123.4124 |  |  |  |
| IVRBurg      | IVR Burg Attempt to Cance |  | 2       | Demo Contact    | 949.442.2244 |  |  |  |
| LTT-TXT      | Late Timer Test - SMSMsg  |  |         |                 |              |  |  |  |
| SMSNotify    | SMS To Dealer and Subsci  |  |         |                 |              |  |  |  |
|              |                           |  |         |                 |              |  |  |  |

Site Auto Process by default assigns Contacts that have matching Notify Codes with the Auto Process to be selected for the Auto Process. All Contacts are listed and can be selected or deselected from receiving notifications on the Auto Processes.

## <u>Map</u>

The Site Address on the Site Summary of Alarm Dispatch, Data Entry, and Quick Call is a Hyperlink that opens Google Maps in a new Browser Window/Tab for the Address.

A signal that comes in with GPS coordinates will create a Map button in history. The Map button opens Google Maps in a new Browser Window/Tab for the coordinates.

## **Schedule**

Schedule Holidays can be assigned Day/Time information. If the Day/Time is not assigned, the Schedule will not be in effect on that day. If the Day/Time is assigned, the Schedule will follow that open/close on the Holiday.

| Area Description O    | pen Event Close Event                                                                                           | Schedt Alt Xmt# | Site Group Schedule   |                            |
|-----------------------|----------------------------------------------------------------------------------------------------|-----------------|-----------------------|----------------------------|
| 0 🛛 🖉 🗶 🗓             | Contraction of the second second second second second second second second second second second second second s | ×               | <u>^</u>              |                            |
| Z + E V X 5 Schedules | Z + E V X 🚺 Day Times                                                                                           |                 |                       |                            |
| Schedi Description    | Day of Week Times                                                                                               |                 |                       |                            |
| <u>P</u> 11           | Sunday Times 18:00                                                                                              |                 |                       |                            |
|                       | Monday 12:00-18:00                                                                                              |                 |                       |                            |
|                       | Tuesday 12:00-18:00                                                                                             |                 |                       |                            |
|                       | Wednesday 12:00-18:00                                                                                           |                 |                       |                            |
|                       | Thursday 12:00-18:00                                                                                            |                 |                       |                            |
|                       | Friday 12:00-18:00                                                                                              |                 |                       |                            |
|                       | Saturday 12:00-18:00                                                                                            |                 |                       |                            |
|                       |                                                                                                    |                 |                       |                            |
|                       | Time Entry Detail                                                                                               |                 | Z + E V X 13 Holidays |                            |
|                       | Z+DVXII Time Entry                                                                                              |                 | Holiday               | Effective Date Expire Date |
|                       | day code 🛛 🖌                                                                                                    |                 | Vears Day             | 01/01/10 01/01/10          |
|                       | add/replace A Add                                                                                               |                 |                       |                            |
|                       | start                                                                                                    |                 |                       |                            |
|                       | end day 🖂 Same Day                                                                                              |                 |                       |                            |

The Actual Schedule button in the Alarm Dispatch Window will be muted if there is no schedule in effect.

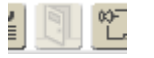

## XML Signal Service

An XML service has been added for sending signals into stages<sup>TM</sup>. (See Attached Documentation)

## <u>Reports</u>

Auto Report Generation will follow the End Time entered on the Report Type for Daily, Weekly, and Monthly reports.

Report Distribution includes override options to change the Day of Week, Day of Month, End Time, and File Type. The Global setting is maintained in the Report Disptribution list and displayed with a strikethrough when overrides are in place.

| Z + H ♥ × Ø Report Distribution  |           |               |              |                  |           |            |   |
|----------------------------------|-----------|---------------|--------------|------------------|-----------|------------|---|
| Report Type                      | Frequency | Day of Week   | Day of Month | End Time         | File Type | Print Copy |   |
| Test                             | Weekly    | Thursday      |              | <del>17:00</del> | PDF       |            |   |
| Daily Activity                   | Daily     |               |              | <del>06:00</del> |           |            |   |
| Monthly 1 Batt                   | Monthly   |               | 1            | 00:00            |           |            |   |
|                                  |           |               |              |                  |           |            |   |
|                                  | Report D  | istribution [ | )etail       |                  |           |            | ? |
| report type                      | Test      |               |              |                  |           |            |   |
| frequency                        | Weekly    |               |              |                  |           |            |   |
| override day of week 🔽 Wednesday |           |               |              |                  |           |            |   |
| override end time 15:00          |           |               |              |                  |           |            |   |
| override file type PDF           |           |               |              |                  |           |            |   |
| print copy                       |           |               |              |                  |           |            |   |

## **Verification**

For Sites with the Site Rule of 'Code Word / PIN required to Clear Alarm', the Verify Contact button in Alarm Dispatch will be red until a Code Word or PIN is verified.

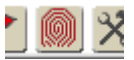

## Stages<sup>TM</sup> Options

Stages Options includes a Processing tab. Options from other tabs have been relocated here. For high volume stations, the Multiple Signal Processing Tasks flag enables load balancing across multiple tasks. When this option is on, the Primary Signal Processing Task is identified.

| stages™ Options ) Dispatch ) E  | mail Y Test/Runaway                                                                                                    | Process    | ing Web F     | Password (s | tages) 🗸 P | assword (External) |
|---------------------------------|----------------------------------------------------------------------------------------------------|------------|---------------|-------------|------------|--------------------|
|                                 | sing                                                                                                    |            |               |             |            |                    |
| ati grace minutes               | 3                                                                                                    |            |               |             |            |                    |
| ati auto set                    |                                                                                                    |            |               |             |            |                    |
| listenin transfer method        | CallId                                                                                                    |            |               |             |            |                    |
| voice recording program path    | sgs-server-a/com                                                                                                    | mon/brinks | s/data/progan | n file/vo   |            |                    |
| auto create xmit site name      |                                                                                                    |            |               |             |            |                    |
| xmit assignment site name       | PENDING INSTAL                                                                                                    | L          |               |             |            |                    |
| log previously reported signals | <ul> <li>Image: A start of the start of the start of</li></ul> |            | -             |             |            |                    |
| multiple signal process tasks   |                                                                                                    |            |               |             |            |                    |
| primary signal process task#    | 11-Process Si                                                                                                    | gnals      |               |             |            |                    |
|                                 |                                                                                                    |            |               |             |            |                    |

## **Call Disposition**

Operator Actions can be logged with a Call Disposition. By default, all non-'Stages Generated' Operator Actions are available. Operator Actions can be removed from this functionality by selecting the 'Exclude From Dial Disposition' flag.

| Calling (97234561)                                                 |  |
|--------------------------------------------------------------------|--|
| Site 949.723.4561                                                  |  |
| disposition ok Contact Made<br>op action PCD Partial Clear & Delay |  |
| comment                                                            |  |

A Call Disposition can be flagged as a Bad Phone in the Call Disposition setup. When the Call Disposition is logged, the phone number is marked as a Bad Phone and is removed from the Call List.

Data Source Prompts – 'Confirm' has been added to the 'Dial' window to set the label of the Confirm Button.

#### **Phone**

Phone Override has been added to the Phone window. The Phone can be temporarily taken out of the Call List by entering a Start and End Date/Time. A Temporary Phone Number can be entered to be used during the Start and End Date/Time.

| ecv                 |                   |           |         |      |         |
|---------------------|-------------------|-----------|---------|------|---------|
|                     | one Overrides (71 | 4.123.412 | 23)     |      | ×       |
| bad number          |                   |           |         |      |         |
| bad number 🦳        |                   |           |         |      |         |
| comment             |                   |           |         |      |         |
| date                |                   |           |         |      |         |
| override            |                   |           |         |      |         |
| start date 05/28/10 | time 00:00        |           |         |      |         |
| end date 06/28/10   | time 23:59        |           |         |      |         |
| phone 414.354.4478  |                   |           |         |      |         |
|                     |                   |           |         |      |         |
|                     |                   |           |         |      |         |
|                     |                   |           |         |      |         |
|                     | ones              |           |         |      |         |
|                     | Phone             | Extension | Phone T | уре  | Comment |
|                     | 714.123.4123      |           | С       | Cell |         |

Phones can be marked as a Bad Phone to remove the Phone from the Call List. A List of Bad Phones is available in Utilities Lists | Bad Phone Numbers.

Permissions – New Permission for Utilities | Lists | Bad Phone Numbers.